## FLOATING AN EMPLOYEE TO ORIENT ON ANOTHER TEAM

## Load the ASV for the date the employee is to be floated:

- 1. Select the employee's shift to be floated, and the details edit panel is displayed
- 2. Select Float from the function tabs, and the Float Wizard is displayed
- 3. In the Float to Unit field, type the team's name or select the team the employee is being floated to
- 4. In the Create New Shift field select or type the shift label, should match the employee's scheduled shift label, if available if there is not a matching shift label, then select the one closest to the time the employee will be working
- 5. Enter ORI for the activity, and then select Next
- 6. The Manage Relief page is displayed, select Float in the Float Code field, and then select Next
- 7. The confirmation page is displayed, make sure the information is correct, and then select Finish and then Okay

| Ztrain180535, Sa [0                                                                                                    | 36.00 |               | 2          |       |          | 1        | N12 184!<br>VUH 9S | ORI           |
|----------------------------------------------------------------------------------------------------|-------|---------------|------------|-------|----------|----------|--------------------|---------------|
| Employee: 0                                                                                                    | Сору  | Mark for Swap | Delete     | Float | Book-Off | Unassign | Add Shift          | Shift History |
| Status: Active<br>Pay Group: MCB<br>Cale Group: HOURLY<br>Work Type:<br>Employment Type:<br>Home Phane: 415, 123, 4587. |       | Details Day   | Start Time | End   | Time     | Unit     | Position           | Activity      |
|                                                                                                    | *     | •             | 18:45      | 07:"  | 15       | VUH 9S   | CP                 | QE ORI Q      |

| _ |      |   |     |    |
|---|------|---|-----|----|
| F | loat | W | iza | rd |

| Floating Shift | Manage Relief | Confirmation |          |            |                     |             |             |          |        |    |
|----------------|---------------|--------------|----------|------------|---------------------|-------------|-------------|----------|--------|----|
| Float To Unit  | VUH 7T3 (     |              |          |            |                     |             |             |          |        |    |
|                | Work Date     | Unit         | Position | Detail Day | Start Time          | End Time    | Shift       | Activity | Skills |    |
| Float From     | 04/09/2024    | VUH 9S       | CP       |            | 18:45               | 07:15       | N12 1845    | ORI      |        |    |
| Float To       | 04/09/2024 🛗  | VUH 7T3 ORT. | CP QE    | ▼          | 18:45               | 07:15       |             |          | _      |    |
|                |               | _            |          | ۲          | Create New Shift    |             | N12 1845 Q≡ | ORI QE   |        | QE |
|                |               |              |          | 0          | Select existing una | issigned si | QE          |          |        |    |
| Cancel         | ext           |              |          |            |                     |             | -5          |          |        |    |

## SEE NEXT PAGE FOR LAST TWO STEPS

Floating Shift Manage Relief Confirmation

| Float Code     | FLOATQE 6     | nal Shift    |            |          |          |          |              |               |          |
|----------------|---------------|--------------|------------|----------|----------|----------|--------------|---------------|----------|
| Employee       | Stati s       | Work Da      | ite Unit   | Shift    | Position | Activity | Detail Day S | Start Time En | d Time S |
|                | RN V          | ¥            |            |          |          |          |              |               |          |
| Ztrain18053    | 5, Sa RN J    | ▼ 04/09/20   | 024 VUH 9S | N12 1845 | CP       | ORI      | 1            | 8:45 07:      | :15      |
| Previous       | Cancel Next   |              |            |          |          |          |              |               |          |
| Floating Shift | Manage Relief | Confirmation |            |          |          |          |              |               |          |
| Employee       | Status        | Work Date    | Unit       | Shift    | Position | Activity | Detail Day   | Start Time    | End Time |

| Employee         | Status     | Work Date  | Unit        | Shift    | Position | Activity | Detail Day | Start Time | End Time |
|------------------|------------|------------|-------------|----------|----------|----------|------------|------------|----------|
| Ztrain180535, Sa | Float From | 04/09/2024 | VUH 9S      | N12 1845 | CP       | ORI      |            | 18:45      | 07:15    |
|                  | RNN        | 04/09/2024 | VUH 9S      | N12 1845 | CP       | ORI      |            | 18:45      | 07:15    |
| Ztrain180535, Sa | Float To   | 04/09/2024 | VUH 7T3 ORT | N12 1845 | СР       | ORI      |            | 18:45      | 07:15    |

Schedule Compliance Violation(s)

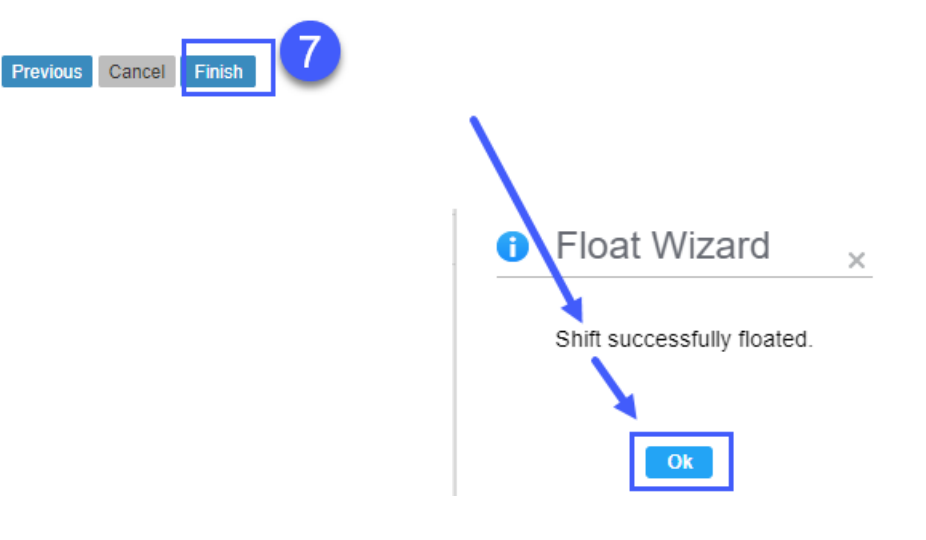

Workforce Management (WFM) infor